## **Step-by-Step Guide** Assigning Substitute Requestors

## In This Guide

When a shopping cart is assigned to an assignee, or Requestor, the shopping cart must be submitted in order for processing to begin. If a Requestor is on vacation or leave, he/she can assign a substitute Requestor to assist with the shopping cart submission. The substitute is able to review the shopping cart assigned to the original Requestor.

This guide discusses:

✓ Assigning substitutes

✓ Ending substitution

## **Assigning Substitute Requestors**

- Begin by accessing CU Marketplace via <u>your campus portal</u>. Locate your CU Resources section and, under the Business Applications area, select the CU Marketplace link.
- 2. Using your side navigation bar, go to Shop > My Carts and Orders > View Draft Shopping Carts. Heather Hoyer ★ Action Items 1
- 3. Click the Assign Substitute link.

| M@rketp             | place                                                                                               | Heather Hoyer ▼          | ★ Action Items 47                                                                                                    |
|---------------------|----------------------------------------------------------------------------------------------------|--------------------------|----------------------------------------------------------------------------------------------------|
| 🐂 Shop 👌 My Carts a | and Orders 🌖 View Draft Shopping Carts 🗢                                                            | > Shopping Cart - Drafts |                                                                                                    |
| Create Cart         |                                                                                                    |                          |                                                                                                    |
| Assign Substitute   |                                                                                                    |                          |                                                                                                    |
| My Drafts           |                                                                                                    |                          |                                                                                                    |
| Active Cart         | Shopping Cart Name                                                                                  | Date Created             | Cart Description                                                                                                    |
| <u>न्द</u>          | 2013-10-23 R01030 01                                                                                | 10/23/2013               |                                                                                                    |
|                     | Morketp<br>Shop ) My Carts as<br>Create Cart<br>Assign Substitute<br>My Drafts<br>Active Cart<br>ST | M@rketplace              | Heather Hoyer ▼<br>The ather Hoyer ▼<br>The ather Hoyer ■<br>The ather Hoyer ■<br>The ath |

4. From the User Search popup, enter criteria to find the Requestor that you would like to assign as your substitute Requestor. Click the **Search** button.

| User Search      |        |
|------------------|--------|
| Last Name        |        |
| First Name       |        |
| User Name        |        |
| Email            |        |
| Department       | •      |
| Results per page | 10 💌   |
|                  | Search |

- 5. Select the appropriate Requestor by clicking on the Requestor's name.
- 6. The substitute selected now displays in the **Current Substitute** field.

## **Ending Substitution**

To end Requestor substitution, click the **End Substitution** link next to the **Current Substitute's** name at the top of the page.

| Â          | M@rketplace                                                       |
|------------|-------------------------------------------------------------------|
|            | ) Shop $\rangle$ My Carts and Orders $\rangle$ View Draft Shoppin |
| <b>'</b> ) | Create Cart                                                       |
| -21        | Current Substitute: Liza Austin End Substitution                  |
| 10         | My Drafts                                                         |

Finance & Procurement Help Desk: 303.837.2161 For additional learning resources, visit www.cu.edu/psc.